A pré-venda segue todas as recomendações do DAV, com algumas diferenças:

- Não é identificado o cliente;
- É obrigatório a venda da pré-venda, ou seja, a emissão do seu cupom fiscal.
- A pré-venda não pode ser impressa em nenhum tipo de relatório, a não ser o próprio cupom fiscal emitido a partir dela;
- Sua numeração segue a mesma lógica do DAV e deve ser separada da numeração do DAV, tendo sua própria sequência;
- Ao final do dia antes da emissão da redução Z devem-se cancelar todas as pré-vendas do dia anterior que não foram finalizadas em cupom fiscal. Para tal, o sistema emite automaticamente o cupom fiscal referente a cada Pré-venda e cancela na sequência;

A tela da pré-venda contém vários campos, conforme figura abaixo:

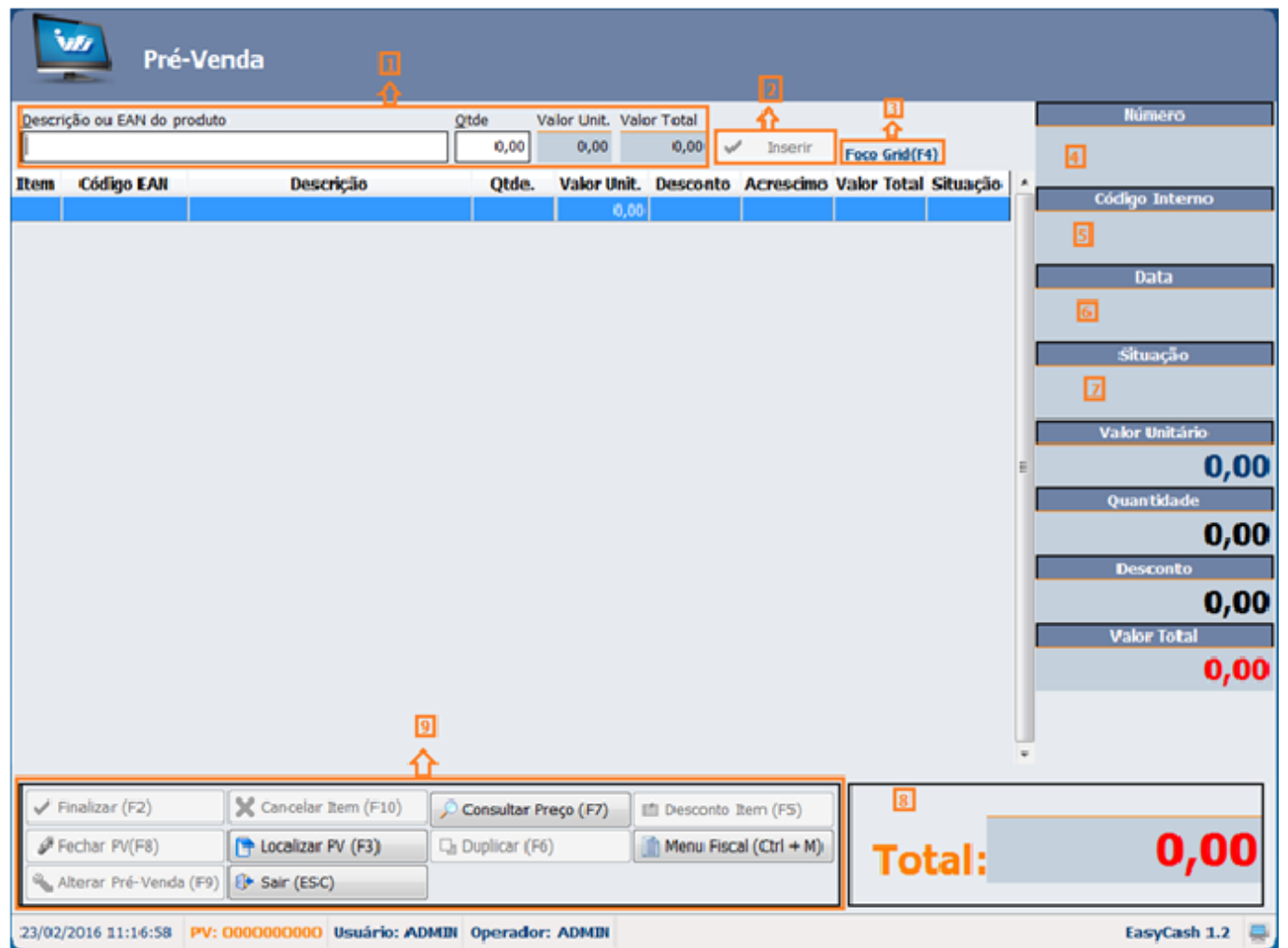

Tela do Pré-Venda

- **Campo 1:** Neste campo será identificado o produto que deseja inserir, a sua quantidade, juntamente com o valor unitário do produto e o valor total.
- Campo 2: Botão inserir ao ser pressionado insere o produto selecionado no campo 1.
- Campo 3: O atalho 'F4' é utilizado quando necessário ir para o grid dos produtos já inseridos no PV.
- **Campo 4:** Aqui é mostrado o número sequencial e único da pré-venda que esta sendo gerado com 10 dígitos. É esse número que é informado no cupom fiscal.
- Campo 5: Este campo mostra o código interno definido pelo estabelecimento, porém só estará

habilitado se nas configurações estiver marcada para solicitar o código interno, conforme mencionado no em 'Aba Dav/Pré-venda' deste manual.

- Campo 6: Mostra a data em que o usuário esta realizando a pré-venda.
- Campo 7: É a situação em que se encontra a pré-venda. Uma Pré-venda possui três situações Aberta(ainda pode ser alterado), Finalizada(não pode mais ser alterado) e Confirmada(já saiu em cupom fiscal).
- Campo 8: Mostra o valor Total da pré-venda.
- Funções 9: São algumas funções de atalho próprio para o pré-venda.
  - Cancelar Item(F10): Cancela um item que já foi inserido no PV. Esse botão só será habilitado se PV em aberto com pelo menos um produto registrado. Quando houver a solicitação do cancelamento do item irá ser exibida uma nova tela com todos os itens já inseridos no PV, então selecione o item desejado e clique em Ok. Esse item também será cancelado no seu respectivo cupom fiscal.
  - Finalizar(F2): Essa função serve para finalizar uma pré-venda em aberto.
  - **Consultar Preço (F7):** Consulta apenas o preço de um produto.
  - Desconto Item (F5): Dar desconto no próximo item que for vendido. Esse desconto pode ser informado tanto em porcentagem (%) quanto em valor (R\$);
  - Fechar PV(F8): Essa função permite fechar uma pré-venda que esteja em aberta na tela. Ao solicitar esta função aparecerá uma mensagem perguntando se você deseja finalizar aquela pré-venda em aberta, ao pressionar 'Não' a tela limpa permitindo que o usuário abra uma nova pré-venda. Caso for pressionado 'Sim' é finalizada a pré-venda;
  - Localizar PV(F3): Permite ao usuário localizar uma pré-venda. Ao solicitar essa função abrirá a tela abaixo permitindo que o usuário localize através de alguns filtros como Número, Código Interno, período e situação. Ao selecionar o PV deseja clique no botão Ok que o sistema irá carregar na tela de PV esse PV.

2025/07/06 15:37

| Relatório | de | Pré | Venda |
|-----------|----|-----|-------|
|-----------|----|-----|-------|

| (F3)  Número  Início  Iérmino    Código Interno  25/11/2015  25/11/2015  Número    Código Interno  Codigo Interno  Eltrar    Pré-Venda: 0000000003    Data  Número  Cod. Interno  Situação  Desconto  Acréscimo  Valor Total    25/11/2015  0000000003  FINALIZADO  0,00  0,00  3,99  #    Quantidade de Itens: 0001    Código EAN  Descrição  Qtde.  Valor Total  #    7894900014211  COCA COLA 2L RETORNÁVEL  1,00  3,99  0,00  3,99                                                                                                    | Localizar Pré-Vend                                                                                                    | a em Aberto |              |            |          |             |           |             |          |  |  |
|----------------------------------------------------------------------------------------------------|----------------------------------------------------------------------------------------------------|-------------|--------------|------------|----------|-------------|-----------|-------------|----------|--|--|
| Pré-Venda: 000000003    Data  Número  Cod. Interno  Situação  Desconto  Acréscimo  Valor Total    25/11/2015  0000000003  FINALIZADO  0,00  0,00  3,99    Quantidade de Itens: 0001    Código EAN  Descrição  Qtde.  Valor Unit.  Desconto  Valor Total    7894900014211  COCA COLA 2L RETORNÁVEL  1,00  3,99  0,00  3,99                                                                                                    | (F3) <u>N</u> úmero <u>I</u> nício <u>T</u> érmino<br>Código Interno → 25/11/2015 → 25/11/2015 →<br>Número<br>Código Interno<br>Aberto rmalizado © Confirmado © Todos <u>F</u> iltrar |             |              |            |          |             |           |             |          |  |  |
| Data  Número  Cod. Interno  Situação  Desconto  Acréscimo  Valor Total    25/11/2015  000000003  FINALIZADO  0,00  0,00  3,99                                                                                                    | Pré-Venda: 000000003                                                                                                    |             |              |            |          |             |           |             |          |  |  |
| 25/11/2015 000000003 FINALIZADO 0,00 0,00 3,99<br>Quantidade de Itens: 0001<br>Código EAN Descrição Qtde. Valor Unit. Desconto Valor Total<br>7894900014211 COCA COLA 2L RETORNÁVEL 1,00 3,99 0,00 3,99<br>E                                                                                                    | Data N                                                                                                    | lúmero      | Cod. Interno | Situação   | Desconto | Acréscimo   | Valor Tot | al          | <u>^</u> |  |  |
| Quantidade de Itens: 0001    Código EAN  Descrição  Qtde.  Valor Unit.  Desconto  Valor Total    7894900014211  COCA COLA 2L RETORNÁVEL  1,00  3,99  0,00  3,99                                                                                                    | 25/11/2015 000                                                                                                    | 0000003     |              | FINALIZADO | 0,00     | 0,00        |           | 3,99        |          |  |  |
| Quantidade de Itens: 0001    Código EAN  Descrição  Qtde.  Valor Unit.  Desconto  Valor Total  A    7894900014211  COCA COLA 2L RETORNÁVEL  1,00  3,99  0,00  3,99  3,99  1,00  3,99  1,00  1,00  1,00  1,00  1,00  1,00  1,00  1,00  1,00  1,00  1,00  1,00  1,00  1,00  1,00  1,00  1,00  1,00  1,00  1,00  1,00  1,00  1,00  1,00  1,00  1,00  1,00  1,00  1,00  1,00  1,00  1,00  1,00  1,00  1,00  1,00  1,00  1,00  1,00  1,00  1,00  1,00  1,00  1,00  1,00  1,00  1,00  1,00  1,00  1,00  1,00  1,00  1,00  1,00  1,00  1,00  1,00  1,00  1,00  1,00  1,00  1,00  1,00  1,00  1,00  1,00  1,00  1,00  1,00  1,00  1,00  1,00  1,00  1,00  1,00  1,00  1,00  1,00 |                                                                                                    |             |              |            |          |             |           |             | 4 III    |  |  |
| Código EAN  Descrição  Qtde.  Valor Unit.  Desconto  Valor Total    7894900014211  COCA COLA 2L RETORNÁVEL  1,00  3,99  0,00  3,99                                                                                                    | Quantidade de Itens: 0001                                                                                                    |             |              |            |          |             |           |             |          |  |  |
| 7894900014211 [COCA COLA 2L RETORNAVEL 1,00] 3,99 0,00 3,99                                                                                                    | Código EAN                                                                                                    | Descrição   |              |            | Qtde.    | Valor Unit. | Desconto  | Valor Total | Â        |  |  |
|                                                                                                    | Total                                                                                                    | <b>2</b>    |              |            | 1,00     | 3,99        | 0,00      |             | E        |  |  |

Localizar Pré-Venda

- **Duplicar (F6):** Essa funcionalidade permite gerar uma nova pré-venda com um novo número e novo código interno baseando na Pré-venda que esta em aberta.
- Alterar Pré-Venda (F9): O botão é habilitado quando localizada uma PV para que seja realizada uma alteração e a mesma esteja com a situação igual à Finalizada. Quando acionada essa função atráves de um clique no botão ou pelo atalho (F9) será exibida uma mensagem de confirmação de edição para o usuário e caso usuário colocar que SIM, o PV mudará a situação para aberta novamente sendo possível editar a mesma e em seguida é necessário finalizá-la novamente para que seja possível a venda da mesma.
- Sair (ESC): Fecha a tela de Pré-venda

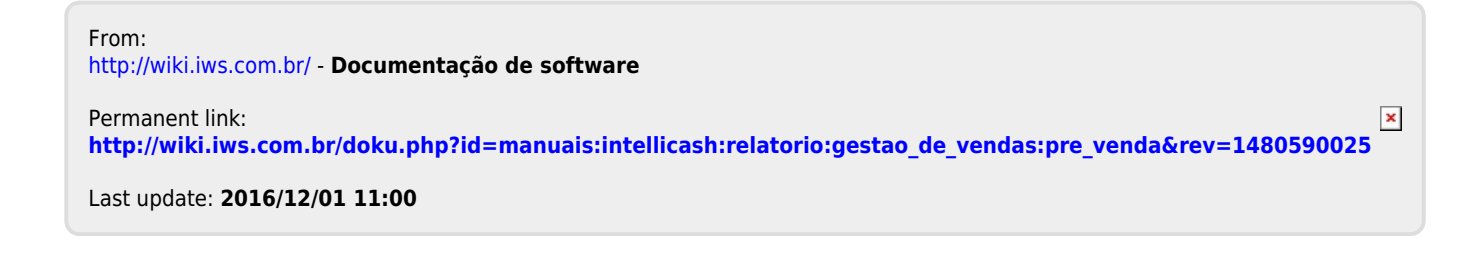

Documentação de software - http://wiki.iws.com.br/